# Ucon

## FÖRBEREDELSER

- 1. Ladda din kamera fullt första gången även om du ska använda solpanel.
- 2. Simkortet som ska användas får inte ha pinkod och ska ha minst 1GB data (Tänk på att det går åt normalt åt 3-6GB per månad beroende på hur mycket du tittar och laddar ner video)
- 3. Ladda ner appen Ucon
- 4. Sätt försiktigt i simkortet, du känner när den fjädrar och använd en pin eller något så den låser fast.
- 5. Starta kameran (Sätt på On)
- 6. Kontrollera att led lampan bredvid simkortsplatsen har fast blå led efter ca 20-30sek .

#### INSTALLATION

- 1. Öppna appen och tryck på "Anslut enhet" och följ stegen som visas i appen
- 2. Markera att du ser blå led " Blå ljus ständigt på" och tryck "Nästa"
- 3. Använd mobilens kamera att skanna QR koden som finns på din kamera
- 4. Nästa steg visar själva anslutningen av kamera, vänta tills den gått upp till 100% och vidare till nästa steg. (Om det inte fungerar beror det på simkortet, se 2 Förberedelser)
- 5. Om ovan är klar tryck bara på "Färdig" och du är klar med installation.

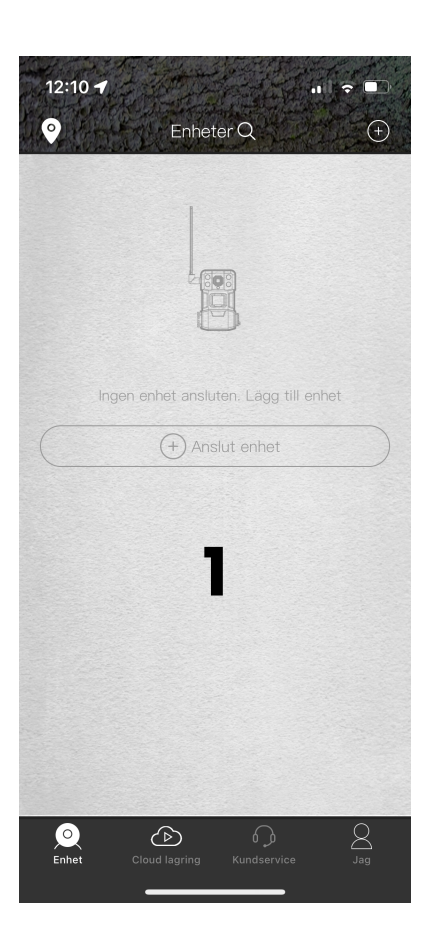

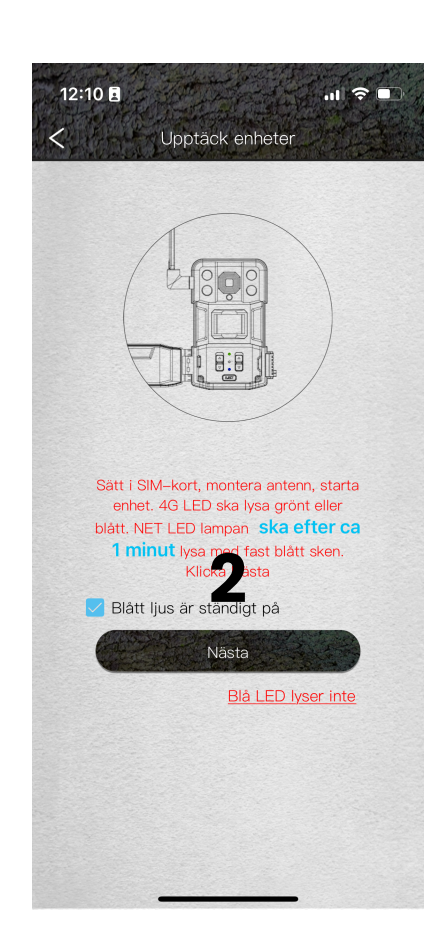

### ANVÄNDNING

Tryck på bilden för starta realtidsvisning

- 💿 Visar molnlagringstjänst
- Tryck här för aktivera eller tysta push notiser (larm meddelande)
- 🕜 🛛 Dela din kamera med andra
- Spela upp molntjänst lagrade filer
- Supporttjänst (Ubox)

När du tittar i realtid (live video)

- $\langle X \rangle$
- Aktivera kamerans mikrofon
- Ta en bild

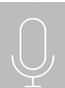

Starta tvåvägskommunikation

Starta lokal inspelning (lagras i mobilen)

Se inspelningar (tryck för komma till minneskort)

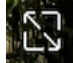

Tryck för fullskärm

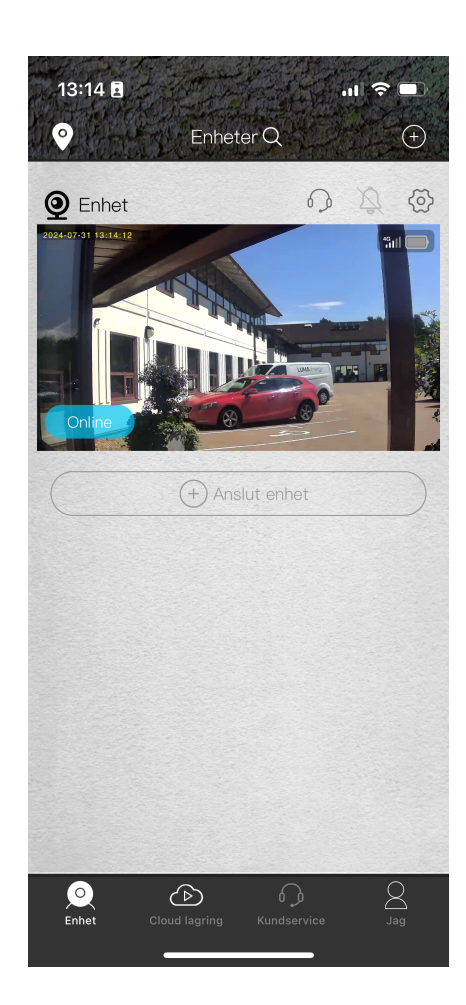

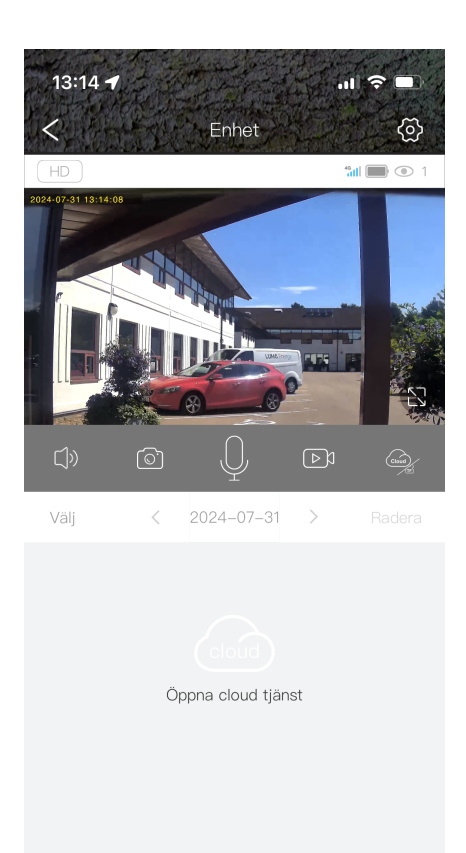

# < 2024-07-30

>

Tryck här och välj önskad datum för uppspelning.

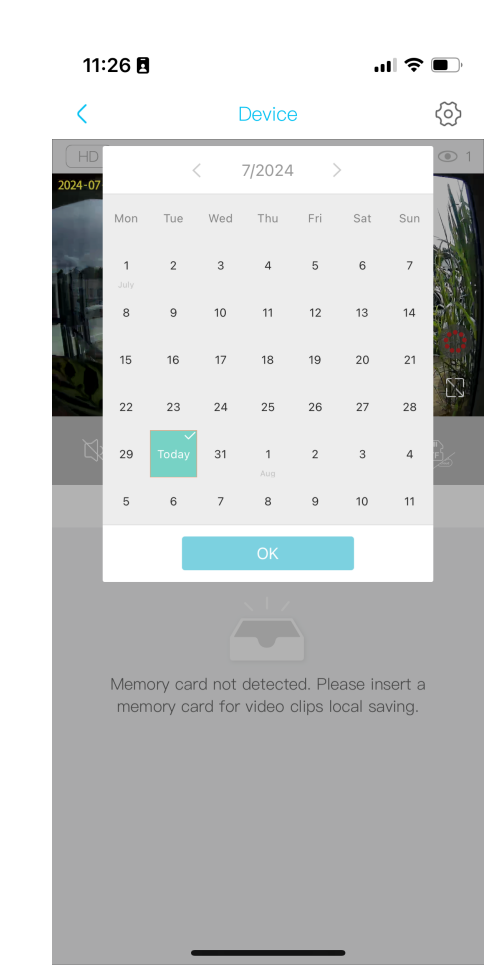

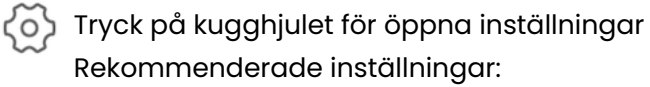

Aktivitetsdetektering - Öppna och välj känslighet, rekommenderar att börja på låg

Inspelningsläge - Välj om du önskar videofiler eller bara bilder

Synkronisering av tid - Ställ in tid

#### 

| Enhetens inställningar      |                 |   |
|-----------------------------|-----------------|---|
| Enhetens namn               | Enhet           | > |
| Inspelningsläge             | Videoläge       | > |
| Rotera 180 grader           | Normal          | > |
| Kommunikationsmetod         | Duplex          | > |
| Minneskort                  | Cloud lagring   | > |
| Bildinställning             | Auto (dag/natt) | > |
| PIR intervall               | 1Min            | > |
| Aktivitetsdetektering       |                 | > |
| Larma PÅ/AV                 |                 | > |
| Inspelningstid              | 5s              | > |
| Frekvens på elnätet         | 50Hz            | > |
| LED lampa                   | Aktiverad       | > |
| Synkronisering av tid       |                 |   |
| Starta om enhet             |                 |   |
| Grundläggande inställningar |                 |   |